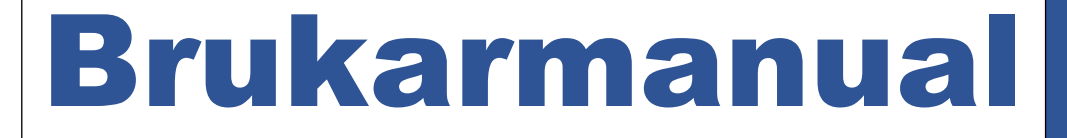

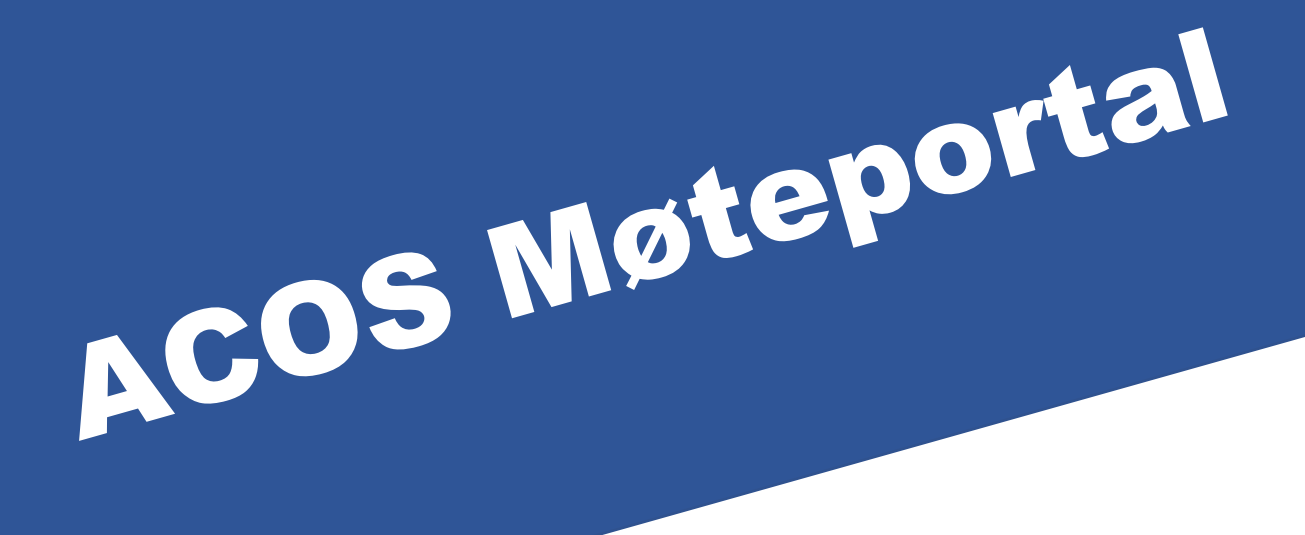

# Acos på Haugalandet

# Innhald

| Logg inn3                    |
|------------------------------|
| Startbiletet4                |
| Mine møter4                  |
| Utval5                       |
| Protokollar6                 |
| Vedtak6                      |
| Offentlege utval             |
| Innstillingar i programmet7  |
| Last ned kalender9           |
| Abonnera på kalender9        |
| Å arbeida i Møteportalen10   |
| Saksbiletet10                |
| Opna dokument                |
| Bruk av annoteringsverktøy13 |
| Del notat med andre13        |
| Nytt forslag til vedtak14    |
| Melde forfall16              |

# Logg inn

Du har fått eigen link til nettsida der du finn Møteportalen.

Skriv adressa inn kvar gong, ikkje bruk bokmerke. ID-porten vil ikkje fungera med bokmerke.

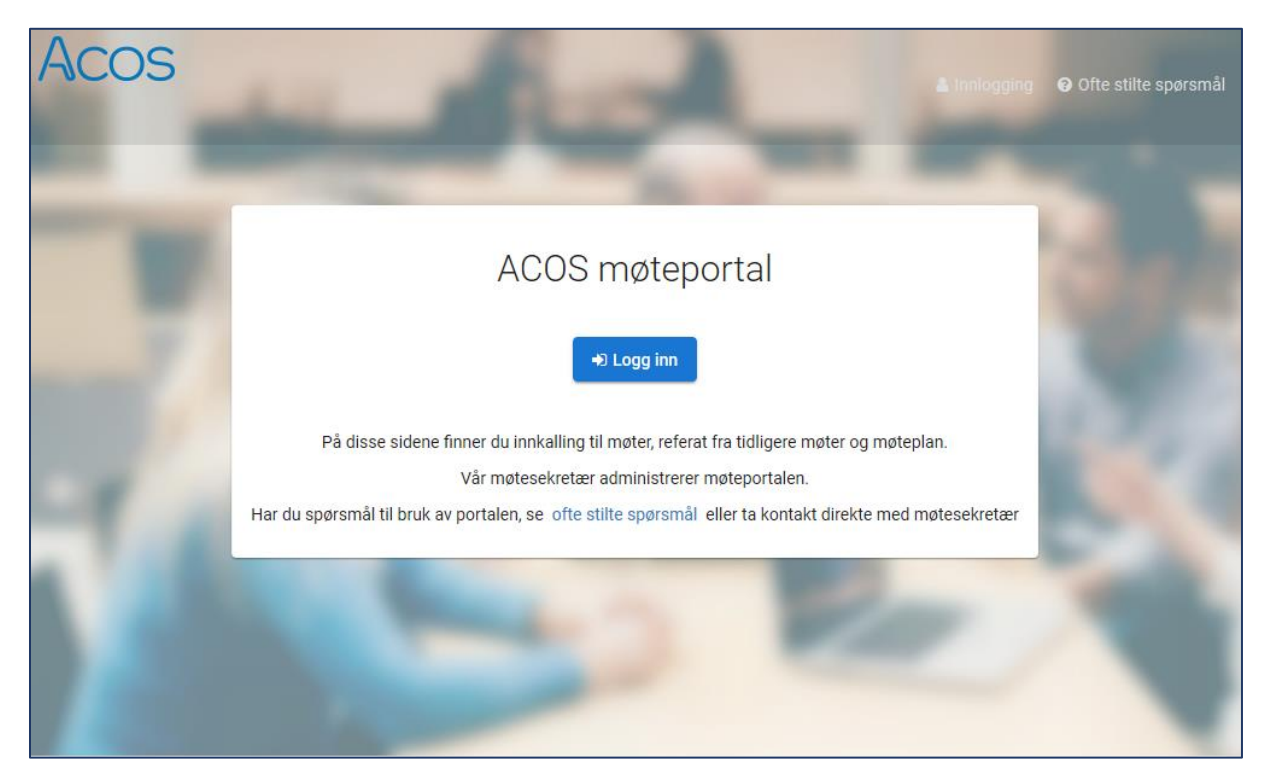

Klikk Logg inn, og bruk MinID eller BankID for sikker pålogging.

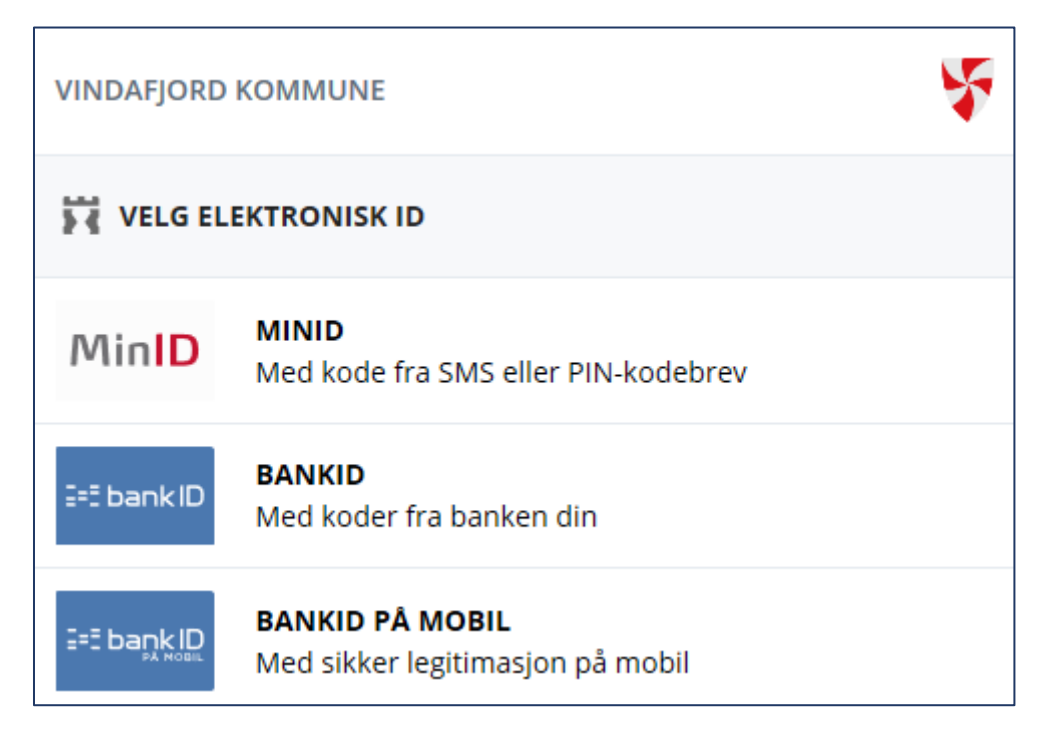

## Startbiletet

Når du har logga inn skal du sjå namnet ditt øvst til venstre:

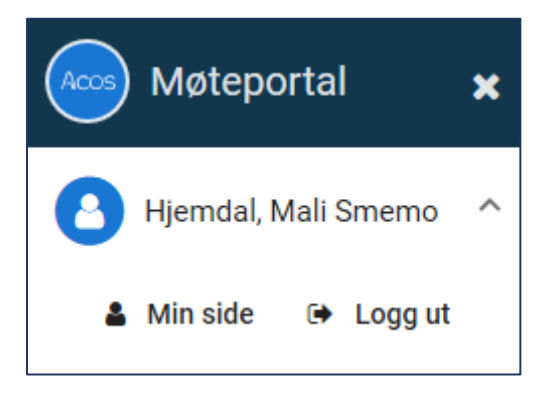

Du kan klikka på pila for å gjera menyen mindre:

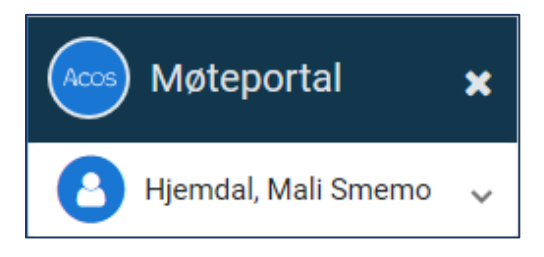

Visninga av programmet er avhengig av kva type maskin du sit på. Du kan endre storleiken på vindauget som du vil, og visninga vil då endra seg for å passa til skjermen din.

#### Mine møter

Klikk på pila, så kan du velja om du vil sjå møta dine som Kalender eller som liste.

Til høgre i biletet ligg ei meir detaljert oversikt over møta.

| Møteportal 🗙               | 🛗 Min                  | e møter - | - Kalende | er  |     |     |       |                     |                                                 | A Q                       |
|----------------------------|------------------------|-----------|-----------|-----|-----|-----|-------|---------------------|-------------------------------------------------|---------------------------|
| Bijemdal, Mali Smemo \land | < I dag > oktober 2019 |           |           |     |     |     | MØTER | MØTER DENNE MÅNEDEN |                                                 |                           |
| 🛔 Min side 🕞 Logg ut       | ma.                    | ti.       | on.       | to. | fr. | lø. | SØ.   | 14                  | Rådet for eldre og funk                         | Rådhuset                  |
|                            |                        | 1         | 2         | 3   | 4   | 5   | 6     | MAN                 | Ferdigstilt - 3 saker                           | 10:30 - 11:30             |
| 🗎 Mine møter 🗸 🗸           |                        |           |           |     |     |     |       | 14<br>MAN           | Utval for oppvekst og<br>Innkalling ar 20 saker | Rådhuset<br>13:00 - 16:30 |
| Kalender                   |                        |           |           |     |     |     |       | 14                  | Utval for drift, utvikling                      | Rådhuset                  |
| Liste                      | 7                      | 8         | 9         | 10  | 11  | 12  | 13    | MAN                 | Vedtak påført - 16 saker                        | 14:00 - 17:00             |
| 📽 Utvalg <                 |                        |           |           |     |     |     |       | 16<br>ons           | Formannskapet<br>Vedtak påført - 13 saker       | Rådhuset<br>14:00 - 16:00 |
|                            |                        |           |           |     |     |     |       | 16                  | Kommunestyret                                   | Rådhuset                  |
| Protokoll                  | 14<br>DUK              | 15        | 16<br>FS  | AMU | 18  | 19  | 20    | ONS                 | Vedtak påført - 12 saker                        | 16:30 - 18:30             |
|                            | OPOM                   |           | KS        |     |     |     |       |                     |                                                 |                           |

Med pilknappane oppe kan du bytta dag/månad, framover eller bakover i tid.

Du kan også velja Liste:

| Møteportal                                        | × | 🋗 Mi    | ne m      | øte - Liste                                                         |                           |                   |                     |
|---------------------------------------------------|---|---------|-----------|---------------------------------------------------------------------|---------------------------|-------------------|---------------------|
| Hjemdal, Mali Smemo                               | ~ | MINE KO |           | NDE MØTER                                                           |                           | Last ned kalender | Abonnér på kalender |
| 🋗 Mine møte                                       | < | •       | 6<br>NOV  | Administrasjonsutvalet<br>Behandling startet - 3 saker              | Rådhuset<br>13:00 - 14:00 | i.                |                     |
| 📽 Utval                                           | ~ | (1)     | 6<br>NOV  | Formannskapet<br>Innkalling arkivert - 7 saker                      | Rådhuset<br>14:00 - 18:00 | i                 |                     |
| Administrasjonsutvalet<br>Administrativt Vedtak - |   | •       | 19<br>NOV | Kommunestyret<br>Behandling startet - 4 saker                       | Rådhuset<br>16:30 - 19:30 | ļ.                |                     |
| Arbeidsmiljøutvalet                               |   |         | 28<br>NOV | Rådet for eldre og funksjonshemma<br>Behandling startet - 4 saker   | Rådhuset<br>10:30 - 12:30 | Ĺ.                |                     |
| Eigedomsutvalet                                   |   |         | 2<br>DES  | <b>Utval for oppvekst og omsorg</b><br>Behandling startet - 4 saker | Rådhuset<br>13:00 - 17:00 | i.                |                     |
| Formannskapet                                     |   | _       |           |                                                                     |                           |                   |                     |
| Kommunestyret                                     |   | MINE G. | JENNO     | MFØRTE MØTER                                                        |                           |                   |                     |
| Rådet for eldre og<br>funksjonshemma              |   | ۲       | 21<br>окт | Kommunestyret Ra<br>Innkalling arkivert - 15 saker 10               | ådhuset<br>5:30 - 17:15   |                   |                     |

**Mine kommande møte** viser dine møte i stigande rekkjefølgje med dei nyaste møta øvst. Denne visninga gjer det mogleg å få oversikt over dei møta du har meldt forfall til.

Mine gjennomførte møte viser dei møta du har vore med i, i stigande rekkjefølgje.

Møta vert presentert med link til vald møte frå lista.

#### Utval

Klikk på pila, så får du opp liste over alle utvala du har tilgang til.

Vel det utvalet du vil sjå sakspapira til.

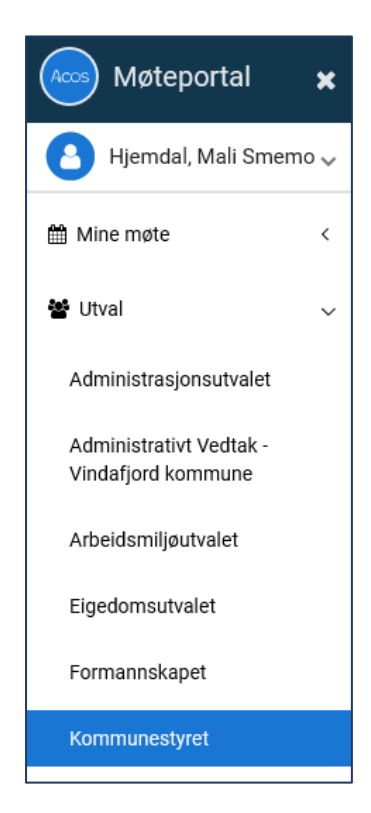

### Protokollar

Klikk på «Protokollar» for å få opp ei liste over alle protokollar som er gjort ferdige:

| Accos Møteportal    | × | Protokoll                                                  |                         | <b>A</b> Q                              |
|---------------------|---|------------------------------------------------------------|-------------------------|-----------------------------------------|
| Hjemdal, Mali Smemo | ~ | Filtrer protokoll                                          |                         |                                         |
| 🛗 Mine møte         | < | Tittel                                                     | Dato                    | Utval                                   |
| 🔮 Utval 🤍 <         |   | 🔁 Protokoll - Arbeidsmiljøutvalet torsdag 17. oktober 2019 |                         | Arbeidsmiljøutvalet                     |
| C Protokoll         |   | 🔁 Protokoll - Kommunestyret                                | onsdag 16. oktober 2019 | Kommunestyret                           |
| 🔦 Vedtak            |   | The Protokoll - Formannskapet onsdag 16. oktober 2019      |                         | Formannskapet                           |
| Informasjon         |   | 🔁 Protokoll - Utval for drift, utvikling og kultur         | mandag 14. oktober 2019 | Utval for drift, utvikling og<br>kultur |
| Offentlege utval    | < | 🔁 Protokoll - Rådet for eldre og funksjonshemma            | mandag 14. oktober 2019 | Rådet for eldre og<br>funksjonshemma    |

#### Vedtak

Klikk på «Vedtak» for å få opp liste over alle vedtak som er fatta inneverande år. Lista er sortert etter dato og utval, og merka med saksnummer.

| Accos Møteportal     | × | < Ved | tak                                                                                                    | 4                 | Q |
|----------------------|---|-------|----------------------------------------------------------------------------------------------------|-------------------|---|
| Hjemdal, Mali Smemo  | ~ | 0     | 019/19 - Endring i verneområde                                                                                                    | AMU - 17.10.2019  | ~ |
| 🋗 Mine møte          | < |       | 018/19 - Sjukefråvær 3. kvartal 2019                                                                                               | AMU - 17.10.2019  | ~ |
| 📽 Utval              | < |       | 017/19 - Orienteringssaker                                                                                                    | AMU - 17.10.2019  | ~ |
| @ Protokoll          |   |       | 016/19 - Godkjenning av møteprotokoll                                                                                              | AMU - 17.10.2019  | ~ |
| < Vedtak             |   |       | 036/19 - Referatsaker                                                                                                    | OPOM - 14.10.2019 | ~ |
| Informasjon          |   |       | 035/19 - Godkjenning av møteprotokoll                                                                                              | OPOM - 14.10.2019 | ~ |
| 🐮 Offentlege utval   | 4 |       | 038/19 - Grunngitte spørsmål og interpellasjonar                                                                                   | OPOM - 14.10.2019 | ~ |
|                      |   |       | 037/19 - Orienteringssaker                                                                                                    | OPOM - 14.10.2019 | ~ |
| Offe stilte spørsmal |   |       | 041/19 - Forslag til lov om integrering og forslag til endringar i lov<br>om norsk statsborgarskap - Uttale frå Vindafjord kommune | OPOM - 14.10.2019 | ~ |
|                      |   |       | 063/19 - Tertialrapport pr 31. august 2019                                                                                         | KS - 16.10.2019   | ~ |
|                      |   |       | 062/19 - Overordna plan SFO 2020-2024                                                                                              | KS - 16.10.2019   | ~ |
|                      |   |       | 061/19 - Opningstider NAV                                                                                                    | KS - 16.10.2019   | ~ |
|                      |   |       | 060/19 - Kjøp av askjer i Haugaland Kraft - bruk av forkjøpsrett                                                                   | KS - 16.10.2019   | ~ |

#### Offentlege utval

Knappen «Offentlege utval», viser utvala slik dei ligg på heimesida. I denne lista finn du berre utval som får møtedokumenta lagt ut på heimesida. Visninga her er lik heimesida, slik at også dokument som er unnateke det offentlege vil vera skjerma i denne lista, sjølv om du er medlem av utvalet.

For å sjå alle dokument til eit utval, skal du heller velja knappen Utval og deretter rett utval.

Om du ikkje er medlem i eit av utvala kan du lesa og lasta ned saksdokumenta frå dei offentlege utvala i same bilete som dei andre møtepapira.

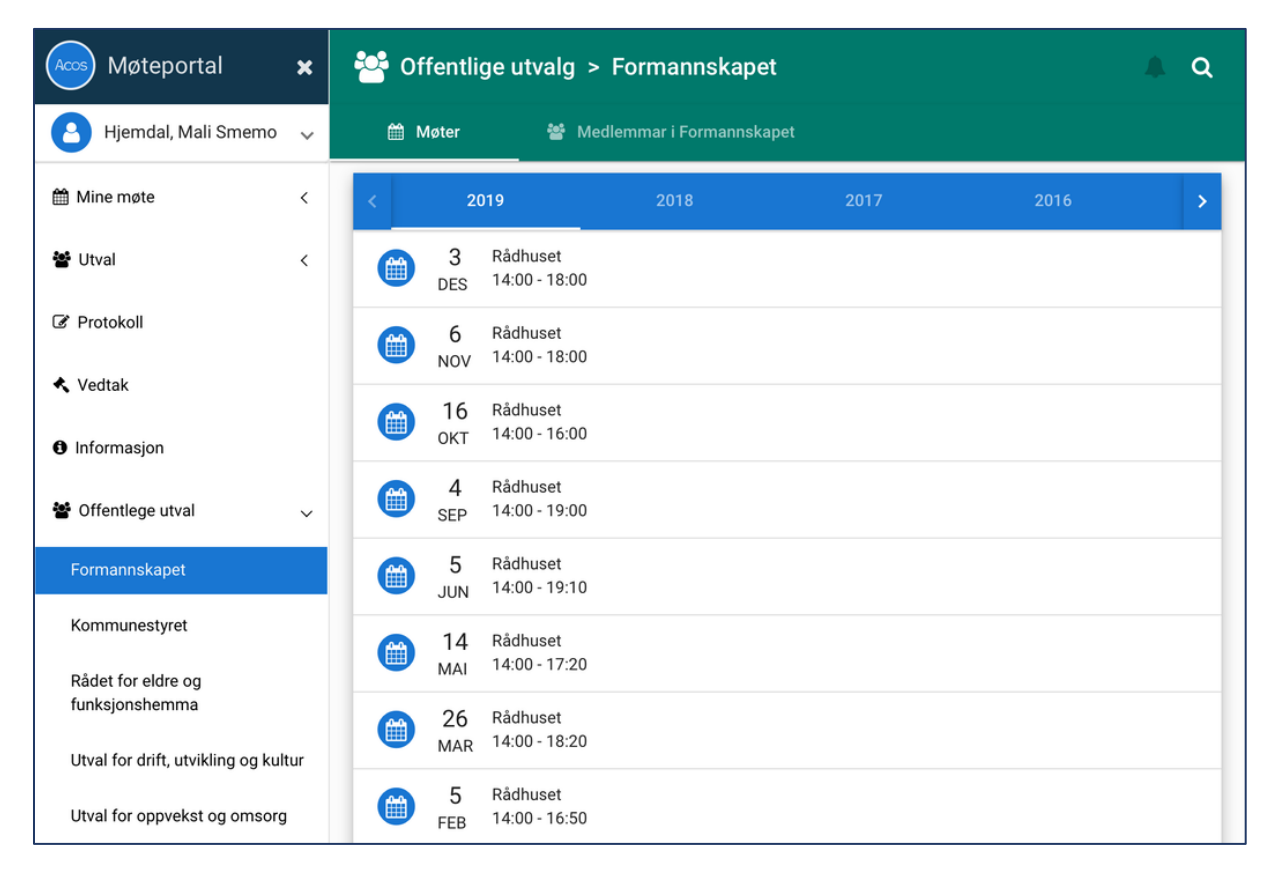

# Innstillingar i programmet

Du kan gjera nokre innstillingar om du klikkar på «Min Side».

Under **Informasjon** kan du sjå dine siste innloggingar, og den kontaktinformasjonen kommunen har lagra om deg i sitt system. Ser du feil her, kan du gi melding til politisk sekretariat.

Her kan du også legga inn bilete av deg sjølv:

Klikk på fotoapparatet på den blå knappen. Vel eit bilete du har liggande på maskinen. Det lastar seg då opp i dette feltet.

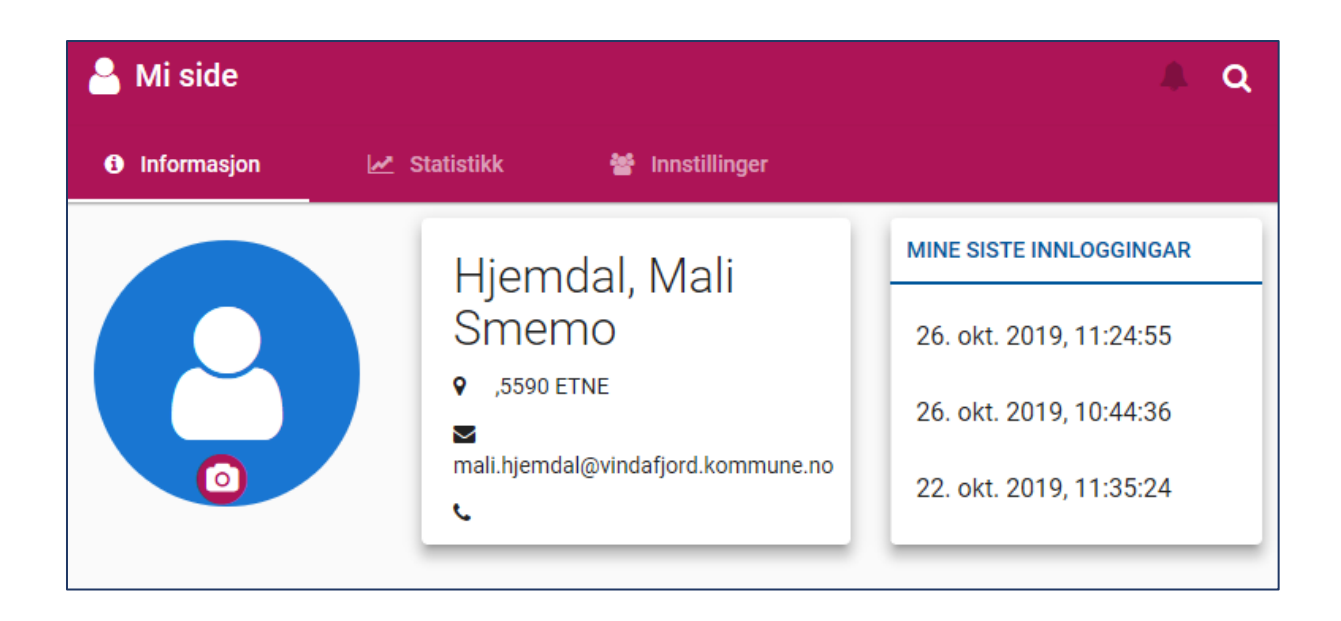

Under **Statistikk** kan du sjå kor mange møte du har vore på, og registrerte forfall per månad. Dette kan du også dela opp per utval du har vore med i.

Under Innstillingar kan du velja kva språk du ønskjer at programmet skal nytta, og kva visning du vil ha på startsida di.

Standard innstilling er å visa kalenderen med oversikt over møta du har tilgang til.

| 🐣 Mi side                                   |              |                 | A Q |
|---------------------------------------------|--------------|-----------------|-----|
| Informasjon                                 | 🜌 Statistikk | 😁 Innstillinger |     |
| Språk                                       |              |                 |     |
| Sprak<br>O Bokmål                           |              |                 |     |
| <ul> <li>Nynorsk</li> <li>Samisk</li> </ul> |              |                 |     |
| Startside                                   |              |                 |     |
| 🔘 Mine møte - H                             | Kalender     |                 |     |
| O Mine møte - I                             | liste        |                 |     |
| O Mitt neste m                              | šte          |                 |     |
| l                                           |              |                 |     |

#### Last ned kalender

Du kan laste ned kalenderfila «Mine møte» til din maskin. Du må ha installert t.d. Microsoft Outlook eller Google Calendar på maskinen.

Klikk på Mine Møte og vel Liste.

Klikk «Last ned kalender» og Lagre. Kalenderen legg seg under Andre kalendrar i Outlook, og du kan synkronisera med den vanlege kalenderen din også på telefon.

NB: Om du ønskjer automatisk oppdatering av møtekalenderen ved ev. endringar, skal du heller velja Abonner på kalender.

| Møteportal 🗙                | Hine møte - Liste                                                                                                    | A Q                 |
|-----------------------------|----------------------------------------------------------------------------------------------------|---------------------|
| 🕒 Hjemdal, Mali Smemo \land | MINE KOMMANDE MØTER Last ned kalender                                                                                                  | Abonnér på kalender |
| 🛔 Mi side 🛛 😝 Logg ut       | 6         Administrasjonsutvalet         Rådhuset           NOV         Behandling startet - 3 saker         13:00 - 14:00             |                     |
| 🋗 Mine møte 🛛 🗸             | 6         Formannskapet         Rådhuset           NOV         Innkalling arkivert - 7 saker         14:00 - 18:00                     |                     |
| Kalender                    | 19KommunestyretRådhusetNOVBehandling startet - 4 saker16:30 - 19:30                                                                    |                     |
| 📽 Utval 🗸                   | 28         Rådet for eldre og funksjonshemma         Rådhuset           NOV         Behandling startet - 4 saker         10:30 - 12:30 |                     |
| 🕼 Protokoll                 | 2         Utval for oppvekst og omsorg         Rådhuset           DES         Behandling startet - 4 saker         13:00 - 17:00       |                     |
| 🔦 Vedtak                    |                                                                                                    |                     |
| Informasjon                 | 21 Kommunestyret Rådhuset                                                                                                    |                     |
| 嶜 Offentlege utval 🛛 🗸      | OKT Innkalling arkivert - 15 saker 16:30 - 17:15                                                                                       |                     |
| Ofte stilte spørsmål        | 17         Arbeidsmiljøutvalet         Rådhuset           0KT         Vedtak påført - 4 saker         09:00 - 11:00                    |                     |
|                             | 16         Kommunestyret         Rådhuset           OKT         Vedtak påført - 12 saker         16:30 - 18:30                         |                     |

#### Abonnera på kalender

Om du klikkar på «Abonner på kalender» får du spørsmål om du vil legge til Internettkalenderen «Mine møter» i t.d. Outlook, og abonnera på oppdateringar. Svar Ja, så vil det bli lagt ein URL til kalenderen i Outlook. Med denne løysinga vil Outlook laste ned ein oppdatert versjon av kalenderen med nokre timars mellomrom.

# Å arbeida i Møteportalen

Klikk på rett møte i kalender eller liste. Då får du opp liste over sakene som ligger i møtet.

| 🛗 Mi                   | ne utva                 | lg > Kommunestyret > 18.6.2019                            |     |   |        | ٩        |
|------------------------|-------------------------|-----------------------------------------------------------|-----|---|--------|----------|
| tådhuset '<br>ćු Sakei | 16:30 - 20<br>r og doku | :05 Vedtak påført<br>nenter 曫 Møtedeltakarer              |     |   | 2 Fris | sk opp   |
| MØTED                  | OKUMENT                 | ER                                                        | -   |   |        | ^        |
| 🔁 Innk                 | alling                  |                                                           |     |   |        |          |
| 🔁 Tille                | eggsinnka               | ling - Kommunestyret                                      |     |   |        |          |
| 🔁 Prot                 | tokoll                  |                                                           |     |   |        |          |
| SAKER                  |                         |                                                           |     |   |        |          |
| PS                     | 030/19                  | 🔁 Godkjenning av møteprotokoll                            |     | 5 | 5      |          |
| PS                     | 031/19                  | Referatsaker 2                                            | 2   | × |        | ~        |
| PS                     | 032/19                  | Drienteringssaker                                         |     | * | ত      |          |
| PS                     | 033/19                  | 6 spørsmål og interpellasjonar                            |     | * | છ      |          |
| PS                     | 034/19                  | 🔁 Tertialrapport pr. 30. april 2019                       | 2   |   | 3      | <b>~</b> |
| PS                     | 035/19                  | 1 Samorganisering NAV Etne og NAV Vindafjord              | 2   | * | ত      | ~        |
| PS                     | 036/19                  | 🔁 Legekontora i Vindafjord - Likeverdige tenester         | ~   | * | ୭      | ~        |
| PS                     | 037/19                  | Tilstandsrapport for grunnskulen 2018                     | ▶ 1 | * | ত      | ~        |
| PS                     | 038/19                  | Eigedomsskatt - val av metode ved ny alminneleg taksering | 2   | * | ୭      |          |
| • 🔨                    | 8                       | 🔁 Aksjekjøp Haugaland Kraft - Nytting av forkjøpsrett     | 2   | * | ୭      | $\sim$   |

#### Saksbiletet

Under Møtedokumenter finner du innkalling, ev. tilleggsinnkalling og protokoll når møtet er protokollført.

Opne innkallinga, tilleggsinnkallinga eller protokollen ved å klikka på dokumentet. Det er mogleg å ha fleire tilleggsinnkallingar, desse finn du i så fall i nedtrekksgardina.

1 – Du kan friska opp biletet for å få oppdatert dokumtenoversikten.

2 – Du opnar saksdokumentet ved å klikka på sakstittel eller ikonet for pdf.

3 – Pila viser at saka har vedlegg eller underliggande saker. Klikk på pila så kjem desse fram.

**4** – Snakkeboblene er forslag til vedtak. Når det står eit tal bak ikonet, tyder det at nokon har sendt inn nytt forslag til vedtak i tillegg til kommunedirektøren/rådmannen sitt. Når det ikkje er tal bak, er det kommunedirektøren/rådmannen sitt forslag som kjem fram.

**5** – Her finn ein behandlingshistorikken til saka, altså kva utval saka har vore i, og kva status saka har.

6 – Du vil i stor grad finna sakstype PS på politiske saker. Saksnummer blir gitt fortløpande.
 Kvart utval har si rekke med saksnummer.

7 – Vedtaket i saka kjem fram bak hammaren når vedtaket er påført. Her kjem også forslagsstillar og røysteresultat fram.

 8 – Pluss foran saksnummer tyder at saka er sendt som tilleggsinnkalling. Dermed er det lett å oppdaga om du ikkje har sett at denne saka sto der tidlegare.

Saker eller dokument unnateke det offentlege vil vera merka med ei gul hengelås foran saksnummeret.

# Opna dokument

Dokumenta blir opna i same program som dei er laga. Systemet skal gjera alle dokument til pdf. For å kunna opna andre typar filar, som t.d. Word eller Excel, må dette programmet vera installert på maskina di. IPad levert frå kommunen kjem utan desse programma.

Sei i frå til politisk sekretariat om du ikkje får opna et dokument fordi det ligg i feil format (=ikkje pdf).

Klikk på saksdokumentet, så opnar det seg i eit nytt vindauge.

| 7   |              |              |             |                              |                                     |            |      | 2       | 4      |
|-----|--------------|--------------|-------------|------------------------------|-------------------------------------|------------|------|---------|--------|
|     | Q            | <b>t 7</b>   |             | of 2                         |                                     | + 120% \$  |      | Ø 23    | Di » × |
| * ~ | Frit         | nandsteiknin | g           |                              |                                     | 6          |      | 1       | 1 1    |
|     | $\langle -$  | Firkant      |             |                              |                                     |            |      |         |        |
| 0   |              | Sirkel       |             |                              | <b>V</b> IND                        | SAKSPAPIR  |      |         |        |
| →   |              | Pil          |             |                              |                                     |            |      |         | - 1    |
| т   | $\langle \_$ | Tekst        |             |                              |                                     |            |      |         | _      |
|     | Ζ-,          | Jthev tekst  | Sa          | ksnummer                     | Utval                               |            | Vedt | aksdato | _      |
| 0   |              | indre farge  |             |                              |                                     |            |      |         | -      |
|     |              |              | Saks<br>Sak | behandlar:<br>- journalpost: | Magne Inge Vårvi<br>19/5111 - 20190 | k<br>21433 |      |         |        |
| 9   |              |              | Po          | litiske møte                 | - Møteplan for 2                    | 020        |      |         |        |
|     |              |              | Rå          | dmannen sitt                 | framlegg til vedta                  | ak:        |      |         |        |

- 1 Klikk her, så kjem det opp ei rekke verktøy i venstre kant. Sjå nærare forklaring under.
- 2 Presentasjonsvisning. Nyttig for møteleiar som vil vise saka på stor skjerm.
- 3 Last ned dokumentet til maskina di. Kan vera nyttig om du ikkje kan jobba på nett.
- 4 Utvida meny til fleire funksjonar.
- 5 Lukk vindauget og gå tilbake til sakslista.
- 6 Endre storleiken på vindauget på nedtrekksgardina eller på +/-.

7 – Legg fram bilete av kvar side i dette dokumentet i venstre kant. I store saksdokument er det enklare å manøvrera fram og tilbake med denne visninga.

- 8 Del merknadar og notat med andre. Sjå oppskrift under.
- 9 Skjul merknadane dine så du ser eit reint saksdokument.
  - Tips Om du ikkje finn att notata dine, sjekk innstillingane på denne knappen!

NB: Etter at eit møte er slutt vil møtesekretær føra på vedtaket i saka, og ei ny versjon av saksdokumentet vil bli lagra. Notat du skriv vil vera lagra seg på den versjonen du skriv dei på, slik at ved oppdatering av saksdokument etter møte, vil alle notat forsvinna.

Alternativ løysing om du vil ha notat med i ei lengre møterekke: Last ned dokumentet til fyrste møte og skriv notat i nedlasta versjon. Denne vil lagre seg på maskina. Du vil ikkje få opp notat i portalen, men du vil kunne gå tilbake til dei seinare.

#### Bruk av annoteringsverktøy

Frihandsteikning – Her kan du teikna og markera som du ynskjer.

Firkant – Lag ei firkant rundt delar av dokumentet.

Sirkel – Lag ei ellipse/sirkel rundt delar av dokumentet.

**Strek** – Sett strek under/over noko.

Pil – Kan peika mot viktig punkt i teksten.

**Tekst** – Skriv merknad. Tekstboksen kan du utvida med linjeskift, men merk at du ikkje kan redigera i denne når du går ut av han.

Uthev tekst – Klikk på denne, marker eit avsnitt, så blir det påført ei markering.

Endre farge – Her endrar du farge for alle kommande annoteringar.

Dersom du angrar på ein annotering, inkludert ein tekstboks, vel du pila (øvst, over frihandstekningssymbolet). Deretter klikkar du på den sirkelen eller tekstboksen eller kva det måtte vera som du angrar på, og kan så sletta denne ved å trykka "delete" (på PC) eller å velja søppelspannet heilt nedst til venstre.

Dersom du har gått ut av tekstboksen du har skrevet notat i, kan du ikkje komme inn i den att.

Når vedtak er påført og dokumentet endra, vil tidlegare notat forsvinna.

#### Del notat med andre

Når du har merka og notert på saksdokumentet er det berre du som kan sjå det.

Du kan dela det med andre om du ønskjer det.

Klikk på knapp nr 8: nedst til venstre i annoteringsmenyen.

I lista som kjem opp, finn du alle dei andre medlemmane i utvalet som dette saksdokumentet høyrer til i. Du får opp ei hake til høgre for kven som deltek i møtet, og du kan haka av i ruta til venstre for å visa kven du vil dela notata med.

Klikk Del annotering.

| Del annotering med and    | lre          |                      | 3      |
|---------------------------|--------------|----------------------|--------|
| Navn                      | Rolle        | Parti                | Deltar |
| Berentsen, Anne Cecilie   | Medlem       | Senterpartiet        | ~      |
| 🗌 Fosse, Gustav Løge      | Medlem       | Kristeleg Folkeparti | ~      |
| Frøland, Tove Elise Olsen | Varaordførar | Arbeiderpartiet      | ~      |
| Haraldseid, Modolf        | Medlem       | Нøуге                | ~      |
| 🗌 Haugen, Jan Idar        | Medlem       | Senterpartiet        | ~      |
| ✓ Hortman, Solveig        | Medlem       | Senterpartiet        | ~      |
| Nesheim, Therese          | Medlem       | Høyre                | ~      |
| 🗌 Vierdal, Ole Johan      | Ordførar     | Senterpartiet        | ~      |
| Arvik, Mats               | Medlem       | Fremskrittspartiet   | ~      |
| Austrheim, Arild          | Varamedlem   | Senterpartiet        |        |
| Dyngeland, Leon           | Varamedlem   | Kristeleg Folkeparti |        |
| Espevold, Trygve          | Varamedlem   | Senterpartiet        |        |
| Del protering             |              |                      | Avbrut |
| Der moternig              |              |                      |        |

Den du valde vil no få opp eit varsel når ho loggar på Møteportalen. Ved bjølla oppe til høgre vil det koma eit raudt tal som vil vise talet delte annoteringar.

👤 Q

🛗 Mine møter - Kalender

# Nytt forslag til vedtak

Finn fram saka du vil setja fram nytt forslag til vedtak i.

Klikk på snakkeboblene til høgre.

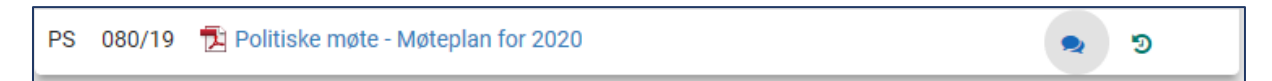

I biletet som kjem opp finn du administrasjonen sitt forslag til vedtak, og ev. andre tilleggsvedtak som har kome inn.

| Forslag - Politiske møte - Møteplan for 2020 | ×            |
|----------------------------------------------|--------------|
| Administrasjonens forslag                    | 21.10.2019 🗸 |
| Nytt forslag                                 | ~            |

Du les forslaga ved å klikka på pila til høgre:

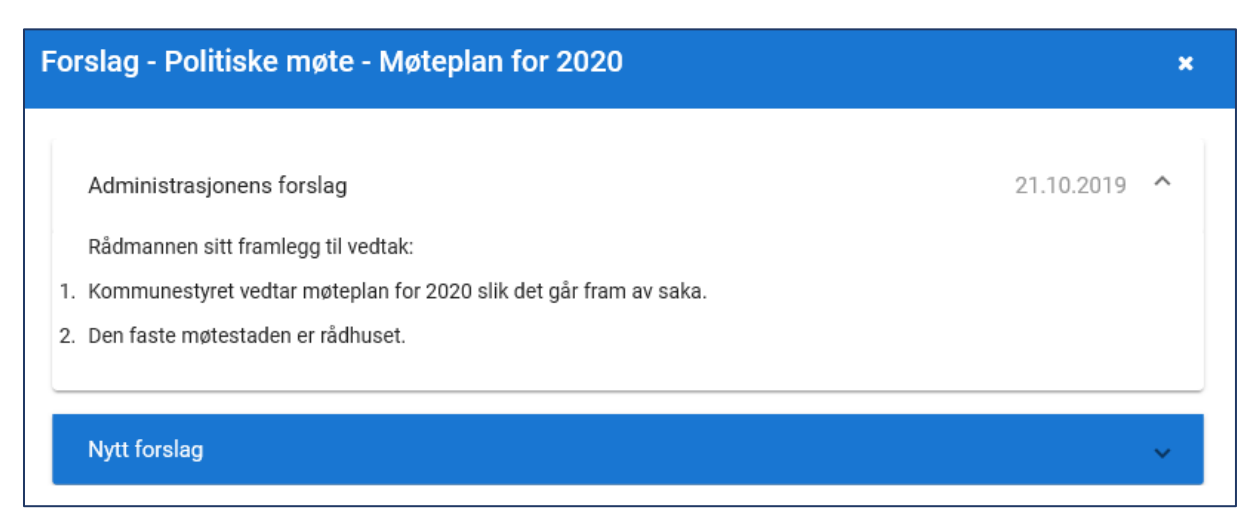

Skal du setja fram nytt forslag klikkar du på pila for Nytt forslag:

| slag - Politiske møte - Møteplan for 2020 | ×            |
|-------------------------------------------|--------------|
| Administrasjonens forslag                 | 21.10.2019 🗸 |
| Nytt forslag                              | ^            |
| Tittel (påkrevd)                          |              |
| Innhold i forslag (påkrevd)               |              |
|                                           |              |
| Send forslag                              |              |

Skriv overskrift, dette må fyllast ut om du skal få senda inn forslaget.

Døme: «Tillegg til punkt 2 i Rådmannen si tilråding – Solveig Hortman (SP)»

«Forslag frå Senterpartiet, Arbeidarpartiet og Kristeleg folkeparti.»

Skriv forslaget ditt til vedtak.

Send forslag.

#### Forslaget ditt er no tilgjengeleg i Møteportalen, for alle medlem av utvalet.

Går du tilbake til sakslista vil du få eit varsel (grøn meldingsboks nede til høgre) om at forslaget er registrert.

NB: Det er altså ikkje mogleg å «diskutera» teksten til eit vedtak i portalen ved å senda den til andre for uttale. Det er heller ikkje mogleg å lagra tekst for å publisera seinare.

# Melde forfall

I Møteportalen finn du fram det møtet du skal melda forfall til.

Fristen for å melda forfall i portalen er innan 24 timar før møtet. Er fristen gått ut må du melda forfall direkte til politisk sekretariat.

Når du opnar møtet, finn du Meld forfall øvst til høgre i biletet:

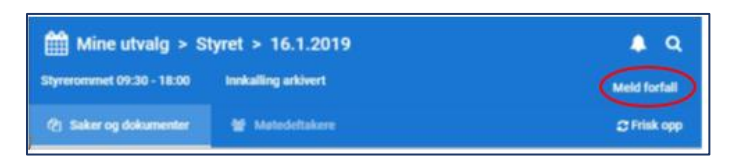

Når du klikkar på knappen får du opp nytt vindauge:

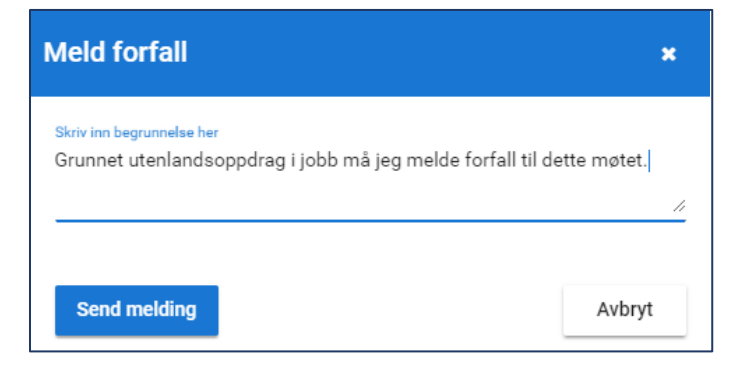

Skriv inn ei grunngjeving for at du må melda forfall, og Send melding.

Meldinga går no til møtesekretær som vil kalla inn varamedlem.

Når du har meldt forfall vil du få markert dette inne i det aktuelle møtet:

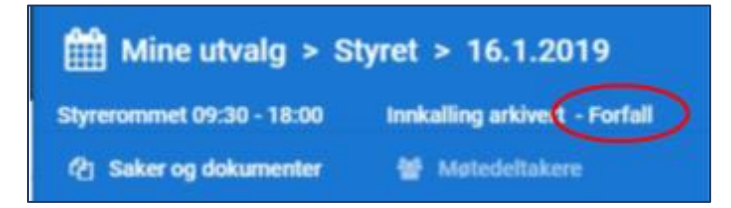

Det kjem også fram i lista over dine kommande møte:

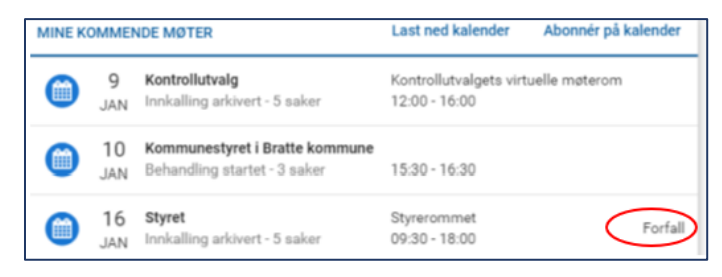